# Request an NCID

Request a North Carolina ID (NCID) and password if you don't have one. An NCID belongs to you, not your company, and can be valid in other work settings.

1. Go to <a href="https://ncidp.nc.gov/">https://ncidp.nc.gov/</a> and click Register!

| STATE OF OTHER                                                                                                    | North Carolina Identity Management (NCID)                                                                                                    |
|----------------------------------------------------------------------------------------------------|----------------------------------------------------------------------------------------------------|
| A REAL PROPERTY AND A REAL PROPERTY AND A REAL | NCID is the standard identity management and access service provided to state, local, business,<br>and individual users. NCID provides a high degree of security and access control to real-time<br>resources. |
|                                                                                                    | User ID:                                                                                                    |
|                                                                                                    | Password:<br><u>forgot your Password?</u><br>Login <u>Need Help?</u>                                                                                                    |
| REMINDER                                                                                                    | R: Bookmarking this page can lead to error messages or denied access to your application or service<br>To register for a new NCID account click here <mark>: <u>Register!</u></mark>                           |

2. Select Individual or Business Account and click Submit. It does not matter which type of account you select.

| STATE ON STATE                                                                                                    |                                                                                                    | ^ |
|----------------------------------------------------------------------------------------------------|----------------------------------------------------------------------------------------------------|---|
|                                                                                                    | North Carolina Identity Management (NCID)                                                                                                    |   |
| New User Regist                                                                                                    | ration                                                                                                    |   |
| Please indicate your user                                                                                                   | type from one of the following categories:                                                                                                    |   |
| State Government Employ<br>government.<br>Local Government Employ<br>Business User: A person<br>Individual: A person who is | ree: A person who is currently employed or assigned to work for an agency within the State of North Carolina<br>ree: A person who is currently employed or assigned to work for a North Carolina county or municipality.<br>who is requesting access to the State of North Carolina services on the behalf of a business.<br>a requesting access to the State of North Carolina services as an individual or citizen. | _ |
|                                                                                                    | Individual Account     Submit       Business Account     State Government Account       Local Government Account     State Government Account                                                                                                    |   |

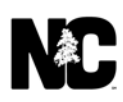

3. Complete the form and click **Create account**.

| ate Individual account         st active your account within 3 days after registering or it will be deleted. To do this, you must open the email message that will the email address you provide here during registration, and click on the URL link to activate your account.         Image: the the NDD messages will always be delivered to your hbox, please verify that your email client and email provider are set up to messages from noid notifications@nc.gov before you complete the registration form below.         Requested UserID:       (* Required)         Prefix:       (Optional)         First Name:       (* Required)         Middle Initial:       (Optional)         Last Name:       (* Required)         Suffix:       (Optional)         EMail Address:       (* Required)         New Password:       (* Required)         New Password:       (* Required)         Attem the words above:       Attem to complete the registration of the second provide are set up to the second provide are set up to the second provide a                                                                                                    | actividual account         ust activate your account within 3 days after registering or it will be deleted. To do this, you must open the email message that will it<br>the email address you provide here during registration, and click on the URL link to activate your account.         ust         ust address you provide here during registration, and click on the URL link to activate your account.         ust address you provide here during registration, and click on the URL link to activate your account.         messages from mcid nutifications@mc.gov before you complete the registration form below.         Prefix: <ul> <li>(* Required)</li> <li>First Name:</li> <li>(* Required)</li> </ul> Middle Initial:              (Optional)               Last Name: <li>(* Required)               Suffix:              (Optional)               Example              (* Required)               New Password:              (* Required)               Account account with a dot above:              Reference (* Required)               Middle Initial              (* Required)               Image: Account account account account account account account account account account account account account account account account account account account account account account account account account account account account account account account account account account account account acc</li>                                                                                                    | User Registration                                                                 |                                                                                                    |                                                                                                    |
|----------------------------------------------------------------------------------------------------|----------------------------------------------------------------------------------------------------|-----------------------------------------------------------------------------------|----------------------------------------------------------------------------------------------------|----------------------------------------------------------------------------------------------------|
| st activate your account within 3 days after registering or it will be deleted. To do this, you must open the email message that will the email address you provide here during registration, and click on the URL link to activate your account. and re that NOD messages will always be delivered to your inbox, please verify that your email client and email provider are set up to messages from ncid notifications@nc.goy before you complete the registration form below.  Requested UserID:  Requested UserID:  (* Required)  Frefix:  (Optional)  First Name:  (* Required)  Last Name:  (* Required)  Suffix:  (* Required)  EMail Address:  (* Required)  New Password:  (* Required)  New Password:  4825  Enter the words above:  Advise CAPTCHA Bate CAPTCHA Help                                                                                                    | ust activate your account within 3 days after registration, and click on the URL link to activate your account.  and use that NCD messages will always be delivered to your inhox, please verify that your email client and email provider are set up to messages from ncid notifications@nc.goz before you complete the registration form below.  Requested UserID:  Requested UserID:  (* Required)  Prefix:  (* Required)  Riddle Initial:  (* Required)  Middle Initial:  (* Required)  Suffix:  (* Required)  Last Name:  (* Required)  Suffix:  (* Required)  New Password:  Re-enter New Password:  Resenter New Password:  Resenter New Password:  Suffix:  Resenter New Password:  Suffix:  Resenter New Password:  Suffix:  Resenter New Password:  Suffix:  Resenter New Password:  Suffix:  Resenter New Password:  Suffix:  Resenter New Password:  Resenter New Password:  Suffix:  Resenter New Password:  Suffix:  Suffix:  Resenter New Password:  Suffix:  Resenter New Password:  Suffix:  Resenter New Password:  Resenter New Password:  Suffix:  Suffix:  Resenter New Password:  Suffix:  Resenter New Password:  Suffix:  Resenter New Password:  Suffix:  Resenter New Password:  Suffix:  Resenter New Password:  Suffix:  Suffix:  Suff | ate Individual acc                                                                | ount                                                                                               |                                                                                                    |
| And   and   ine that NCD messages will always be delivered to your hox, please verify that your email client and email provider are set up to   messages from notifications@nc.gov before you complete the registration form below.   Requested UserID:   Prefix:   V(Optional)   First Name:   (* Required)   Middle Initial:   (Optional)   Last Name:   (* Required)   Suffix:   V(Optional)   EMail Address:   (* Required)   New Password:   (* Required)   New Password:   4825   Enter the words above:   Referent CAPTCHA   Referent CAPTCHA   Heip                                                                                                    | and         urst that NOD messages will always be delivered to your inbox, please welfy that your email client and email provider are set up to messages from <u>ncid notifications@nc.gov</u> before you complete the registration form below.         Requested UserID:       (* Required)         Prefix:       V (Optional)         First Name:       (* Required)         Middle Initial:       (Optional)         Last Name:       (* Required)         Suffix:       V (Optional)         EMail Address:       (* Required)         New Password:       (* Required)         New Password:       (* Required)         Resenter New Password:       (* Required)         Attach CAPTCHA       Get an undo CAPTCHA         Bassword:       4825         Every Password:       4825         Midel but well need to remember the answers to these questions in order to reset your password in the fuller if you forget your password Please do not about your         Password:       14825         The start comparison of the drop down lists below and provide your answers in the space provided.         the following questions from the drop down lists below and provide your answers in the space provided.         the following questions will be displayed when authenticating using your Challenge/Response.         ass select a question       v         ass select a qu                                                                                                    | ust activate your account within                                                  | 3 days after registering or it will be de                                                          | eted. To do this, you must open the email message that will b<br>a LIPL link to activate your account                                                       |
| re that NCID messages will always be delivered to your inbox, please verify that your email client and email provider are set up to messages from <u>ncid notificationsQuec.gov</u> before you complete the registration form below.           Requested UserID:       (* Required)         Prefix:       ▼ (Optional)         First Name:       (* Required)         Middle Initial:       (Optional)         Last Name:       (* Required)         Suffix:       ▼ (Optional)         EMail Address:       (* Required)         New Password:       (* Required)         Re-enter New                                                                                                    | ure that NOID messages will always be delweed to your inhox, please verify that your email client and email provider are set up to messages from <u>ncid notifications@nc.gov</u> before you complete the registration form below.                                                                                                    | ant!                                                                              | the during registration, and click on a                                                            | e one min to activate your account.                                                                                                    |
| Requested UserID: (* Required)   Prefix: (Optional)   First Name: (* Required)   Middle Initial: (Optional)   Last Name: (* Required)   Suffix: (Optional)   EMail Address: (* Required)   Confirm EMail Address: (* Required)   New Password: (* Required)   Re-enter New<br>Password: (* Required)                                                                                                    | Requested UserID:       (* Required)         Prefix:       (Optional)         First Name:       (* Required)         Middle Initial:       (Optional)         Last Name:       (* Required)         Suffix:       (Optional)         EMail Address:       (* Required)         Suffix:       (Optional)         EMail Address:       (* Required)         New Password:       (* Required)         Re-enter New<br>Password:       (* Required)         Reference in CAPTICHA<br>Bate an audio CAPTICHA<br>Haip       (* Required)         Password:       (* Required)         Password:       (* Required)         Reference CAPTICHA<br>Bate an audio CAPTICHA<br>Haip       (* Required)         Password:       (* Required)         Password:       (* Required)         Material CAPTICHA<br>Bate an audio CAPTICHA<br>Haip       (* Required)         Password:       (* Required)         Password:       (* Required)         Password:       (* Required)         Password:       (* Required)         Pass do not solve:       (* Required)         Reference Challenge Caption       (* Required)         Material CAPTICHA<br>Bate       (* Required)         Statt a question                                                                                                    | ure that NCID messages will alw<br>messages from <u>ncid.notification</u>         | vays be delivered to your inbox, please<br><u>is@nc.gov</u> before you complete the re             | verify that your email client and email provider are set up to<br>jistration form below.                                                                    |
| Requested UserID:       (* Required)         Prefix:       (Optional)         First Name:       (* Required)         Middle Initial:       (Optional)         Last Name:       (* Required)         Suffix:       (Optional)         EMail Address:       (* Required)         Confirm EMail Address:       (* Required)         New Password:       (* Required)         Re-enter New Password:       4825         Enter the words above:       Refinant CAPTCHA Gat an undio CAPTCHA Help                                                                                                    | Requested UserID:       (* Required)         Prefix:       (Optional)         First Name:       (* Required)         Middle Initial:       (Optional)         Last Name:       (* Required)         Suffix:       (Optional)         EMail Address:       (* Required)         Confirm EMail Address:       (* Required)         New Password:       (* Required)         Re-enter New<br>Password:       (* Required)         Attract Pass above:       Referent CAPTCHA<br>Before CAPTCHA<br>High         *assword policy requires that you set up your Challenge Questions       Head to any only the any of the to be the poly our passed in the Mater II you forget your passed.         *assword policy requires that you set up your Challenge Outsetions       Set of a question in the dop down lists below and provide your answers in the space provided.         *assested:       Set of service Challenges/Responses.         ass select the challenge questions from the dop down lists below and provide your answers in the space provided.       Set f Service Challenges/Responses.         ass select a question       Set Service Challenges/Responses.       Set Service Challenges/Responses.         ass select a question       Set Service Challenges/Responses.       Set Service Challenges/Responses.                                                                                                    |                                                                                   |                                                                                                    |                                                                                                    |
| Prefix: <ul> <li>(Optional)</li> </ul> First Name: <li>(* Required)</li> Middle Initial: <ul> <li>(Optional)</li> </ul> Last Name: <li>(* Required)</li> Suffix: <ul> <li>(Optional)</li> </ul> EMail Address: <ul> <li>(* Required)</li> </ul> Confirm EMail Address: <ul> <li>(* Required)</li> </ul> New Password: <ul> <li>(* Required)</li> </ul> Re-enter New Password: <ul> <li>4825</li> <li>Enter the words above:</li> <li>Refisch CAPTCHA</li> <li>Get an audio CAPTCHA</li> <li>Help</li> </ul>                                                                                                    | Prefix: <ul> <li>(Optional)</li> <li>First Name:</li> <li>(* Required)</li> </ul> Middle Initial:              (Optional)           Last Name:              (* Required)           Suffix:              (Optional)           EMail Address:              (* Required)           Confirm EMail Address:              (* Required)           New Password:                (* Required)           New Password:              (* Required)           Attach CAPTCHA<br>Bet an audio CAPTCHA<br>Hig              (* Required)           ************************************                                                                                                    | Requested UserID:                                                                 |                                                                                                    | (* Required)                                                                                                    |
| First Name:       (* Required)         Middle Initial:       (Optional)         Last Name:       (* Required)         Suffix:       (Optional)         EMail Address:       (* Required)         Confirm EMail Address:       (* Required)         New Password:       (* Required)         Re-enter New Password:       (* Required)         Resenter New Password:       (* Required)         Address:       (* Required)         Refeath CAPTCHA       (* Required)         Address       (* Required)                                                                                                    | First Name:       (* Required)         Middle Initial:       (Optional)         Last Name:       (* Required)         Suffix:       (* Required)         Suffix:       (* Required)         Confirm EMail Address:       (* Required)         Confirm EMail Address:       (* Required)         New Password:       (* Required)         Re-enter New<br>Password:       (* Required)         Refersh CAPTOHA<br>Get an audio CAPTOHA<br>Hig       Set to audio CAPTOHA<br>Hig         Passord policy requires that you set up your Challenge Questions       Instantementer the answers to these apations in dee to reat your passed in the future if you forget your passed. Please do not atome the<br>the top will need to remember the answers to these apations in dee to reat your passed in the future if you forget your passed. Please do not atome the<br>the following questions will be displayed when authenticating using your Challenge/Responses.         ase select the challenge questions from the drop down lists below and provide spore answers in the space provided.<br>the following questions will be displayed when authenticating using your Challenge/Responses.         ase select a question                                                                                                    | Prefix                                                                            | (Ontional)                                                                                         |                                                                                                    |
| Middle Initial:       (Optional)         Last Name:       (Optional)         Suffix:       (Optional)         EMail Address:       (* Required)         Confirm EMail Address:       (* Required)         New Password:       (* Required)         Re-enter New                                                                                                    | Middle Initial:       (Optional)         Last Name:       (Optional)         Suffix:       (Optional)         EMail Address:       (* Required)         Confirm EMail Address:       (* Required)         New Password:       (* Required)         New Password:       (* Required)         Re-enter New       (* Required)         Password:       (* Required)         Attack       (* Required)         New Password:       (* Required)         Re-enter New       (* Repaired)         Password:       (* Repaired)         Attack       (* Repaired)         Refresh CAPTCHA<br>Get an audio CAPTCHA<br>Holp       (* Repaired)         Password policy requires that you set up your Challenge duestions       (* Repaired)         Nucleation where arother passes to the apacelines in drot to test your passes of in the drot passes of the short hore word to be short approved and are shing bat others worth hore about your.         Statistic form where arother passes to the apacelines in drot to test your challenge freesponse.         ass select the challenge question from the drot down in tists below and provide sponse.         ass select a question       (* Statistical and actistical and and actistical and and actistical and and actistical and actistical and actistical and actistical and actistical and actistical anduestical andue streactin and actistical and actistical and actist                                                                                                    | First Name:                                                                       | Copionaly                                                                                          | († Descrived)                                                                                                    |
| Middle Initial: (Optional) Last Name: (* Required) Suffix: (* Required) EMail Address: (* Required) Confirm EMail Address: (* Required) New Password: (* Required) Re-enter New Password: 4825 Enter the words above: 4825 Enter the words above: 4825 Enter t | Middle Initial: (Optional) Last Name: (Optional) Suffix: (Optional) EMail Address: (Provide a constraint of the sequired) Confirm EMail Address: (Provide a constraint of the sequired) New Password: (Provide a constraint of the sequired) New Password: (Provide a constraint of the sequired) Re-enter New Password: (Provide a constraint of the sequired) Set an audio CAPTCHA Help Password policy requires that you set up your Challenge Questions took help out off the sources to the sequipoint off to reak your passend in the future if you forget your passend. Please do not shore the in setter form where another previous them advects that we about set your passend in the future if you forget your passend. Please do not shore the in setter form where another previous them advects that we about set your challenge filesepoints. Self Service Challenges/Responses. ase select a question (Provide a constraint) (Provide a constraint) (Provide a | First Name:                                                                       |                                                                                                    | (" Requirea)                                                                                                    |
| Last Name:       (* Required)         Suffix:       (Optional)         EMail Address:       (* Required)         Confirm EMail Address:       (* Required)         New Password:       (* Required)         Re-enter New Password:       (* Required)         Image: the second second                                                                                                    | Last Name: (* Required) Suffix: (Optional) EMail Address: (Optional) EMail Address: (* Required) Confirm EMail Address: (* Required) Confirm EMail Address: (* Required) New Password: (* Required) New Password: (* Required) New Password: (* Required) Re-enter New Password: (* Required)                                                                                                    | Middle Initial:                                                                   |                                                                                                    | (Optional)                                                                                                    |
| Suffix:       (Optional)         EMail Address:       (* Required)         Confirm EMail Address:       (* Required)         New Password:       (* Required)         Re-enter New<br>Password:       (* Required)         Refeact CAPTCHA<br>Get an audio CAPTCHA<br>Help       (* Required)                                                                                                    | Suffix: <ul> <li>(Optional)</li> </ul> EMail Address:              (* Required)           Confirm EMail Address:              (* Required)          New Password:              (* Required)          Re-enter New Password:              (* Required)          Ages              (* Required)          Reference CAPTCHA<br>Get an audio CAPTCHA<br>Hig           Password policy requires that you set up your Challenge Questions           Set and audio CAPTCHA<br>Hig           Password policy requires that you set up your Challenge Questions in other to reset your passed in the future if you forget your passed. Please do not store the to insteamber, and are intege had and on about the matched to these approvide an anset to the sequest provide anset the sequest approvide anset the sequest approvements and are short, easing a store to the sequest to a pusce provide anset the future if you forget your passed. Please do not store the following questions will be displayed when authenticating using your Challenge/Responses.          ase select the challenge questions from the drop down lists below and provide your answers in the space provided. the following questions will be displayed when authenticating using your Challenge/Responses.          ase select a question           ase select a question           ase select a question                                                                                                    | Last Name:                                                                        |                                                                                                    | (* Required)                                                                                                    |
| EMail Address:       (* Required)         Confirm EMail Address:       (* Required)         New Password:       (* Required)         Re-enter New Password:       (* Required)         4825       (* Required)         Enter the words above:       (* Required)         Referent CAPTCHA Get an audio CAPTCHA Help       (* Required)                                                                                                    | EMail Address: (* Required) Confirm EMail Address: (* Required) New Password: Re-enter New Password:  4825 Enter the words above: Refresh CAPTCHA Get an audio CAPTCHA Heig Password policy requires that you set up your Challenge Address that are short, easy to remember and are short above above you.  Set an audio CAPTCHA Heig Password policy requires that you set up your Challenge Address that are short, easy to remember and are short above to your assessed in the fudure if you foget your passend. Please do not above that are short, easy to remember and are shing beat others word how above you.  Set of Service Challenge Stressponses as easiet the challenge questions from the drop down lists below and provide your answers in the space provided. the following questions will be displayed when authenticating using your Challenge/Responses. as easiet a question as esselect a question                                                                                                    | Suffix:                                                                           | ✓ (Optional)                                                                                       |                                                                                                    |
| Confirm EMail Address: (* Required) New Password: Re-enter New Password:  4825 Enter the words above: Refresh CAPTCHA Get an audio CAPTCHA Help                                                                                                    | Confirm EMail Address: (* Required) New Password: Re-enter New Password:                                                                                                    | EMail Address:                                                                    |                                                                                                    | (* Required)                                                                                                    |
| New Password:                                                                                                    | New Password:         Re-enter New Password:         4825         Enter the words above:         Refersh CAPTCHA Get an auto CAPTCHA Haig         Get an audio CAPTCHA Haig         Pasword policy requires that you set up your Challenge Questions         Set an audio CAPTCHA Haig         Pasword policy requires that you set up your Challenge Questions         Set the challenge questions from the dro down lists below and provide your pasword. Please do not store the the following questions will be displayed when authenticating using your Challenge/Responses.         ase select a question                                                                                                    | Confirm EMail Address                                                             | s:                                                                                                 | (* Required)                                                                                                    |
| Re-enter New<br>Password:<br>4825<br>Enter the words above:<br>Refresh CAPTCHA<br>Get an audio CAPTCHA<br>Help                                                                                                    | Re-enter New Password:         4825         Enter the words above:         Befrain CAPTCHA         Get an audio CAPTCHA         Haip    Password policy requires that you setu pyour Challenge Questions in the state provide and provide your password. Please do not store the Haip    Password policy requires that you setu pyour Challenge Questions in the state provide and provide your password. Please do not store the Haip    Password policy requires that you setu pyour Challenge Questions from the drop down lists below and provide your answers in the space provided. the following questions will be displayed when authenticating using your ChallengeResponses. ase select a question        ase select a question         ase select a question         ase select a question                                                                                                    | New Password:                                                                     |                                                                                                    |                                                                                                    |
| Re-enter New<br>Password:<br>4825<br>Enter the words above:<br>Refresh CAPTCHA<br>Get an audio CAPTCHA<br>Help                                                                                                    | Re-enter New Password:                                                                                                    |                                                                                   | 2                                                                                                  |                                                                                                    |
| 4825<br>Enter the words above:<br>Refresh CAPTCHA<br>Get an audio CAPTCHA<br>Help                                                                                                    |                                                                                                    | Re-enter New<br>Password:                                                         |                                                                                                    |                                                                                                    |
| 4825<br>Enter the words above:<br>Refresh CAPTCHA<br>Get an audio CAPTCHA<br>Help                                                                                                    |                                                                                                    |                                                                                   |                                                                                                    |                                                                                                    |
| Enter the words above:                                                                                                    |                                                                                                    |                                                                                   | 4825                                                                                               |                                                                                                    |
| Refresh CAPTCHA<br>Get an audio CAPTCHA<br>Help                                                                                                    | Refresh CAPTCHA     Get an audio CAPTCHA     Halp  Password policy requires that you set up your Challenge Questions  volue hid you will need to member the answers to these questions in out to reat your passend in the fubure if you foget your passend. Please do not store the in written form where another pesnon can access them. Please provide answers that are short, asy to remember, and are things that others world how about you     Self Service Challenge:Responses      must select the challenge questions from the drop down lists below and provide your answers in the space provided.     the following questions will be displayed when authenticating using your Challenge/Responses.      ase select a question     ses select a question     ses select a question                                                                                                    |                                                                                   | Enter the words above:                                                                             |                                                                                                    |
| Help                                                                                                    | Help  Password policy requires that you set up your Challenge Questions Costs had you will need to member the answers to these questions in order to reset your password in the future if you forget your password. Please do not store the in written form where another person can access them. Please provide answers that are short, easy to remember, and are things that others word's how about you.  Self Service Challenges/Responses.  ase select a question ase select a question ase select a question                                                                                                    |                                                                                   | Refresh CAPTCHA<br>Get an audio CAPTCHA                                                            |                                                                                                    |
|                                                                                                    | Parsword policy requires that you set up your Challenge Questions one hat you will need to remember the answers to these questions in does to reset your password in the future if your forget your password. Please do not store the in written form where another person can access them. Please provide answers that are short, easy to remember, and are things that others wort incov about you. Self Service Challenges/Responses must select the challenge questions from the drop down first below and provide your challenge/Responses. ase select a question ase select a question ase select a question ase select a question                                                                                                    |                                                                                   | Help                                                                                               |                                                                                                    |
|                                                                                                    | Self Service Challenge Responses Self Service Challenge Responses Self Service Challenge Responses Self Service Challenge Responses Select the challenge questions will be displayed when authenticating using your Challenge/Responses. Select a question Select a question Select a que  | ote that you will need to remember the<br>in written form where another person ca | answers to these questions in order to reset you<br>n access them. Please provide answers that are | r password in the future if you forget your password. Please do not store thes<br>short, easy to remember, and are things that others won't know about you. |
| be that you will need to remember the answers to these questions in order to reset your password in the future if you forget your password. Please do not store the<br>a written form where another person can access them. Please provide answers that are short, easy to remember, and are things that others won't know about you.                                                                                                    | the toilowing questions will be displayed when authenticating using your Challenge/Kesponses. ase select a question  ase select a question  ase select a question                                                                                                    | must select the challenge ques                                                    | tions from the drop down lists below a                                                             | is/Responses<br>ind provide your answers in the space provided.                                                                                             |
| Is that you will need to remember the answers to these questions in order to reset your password in the future if you toget your password. Please do not store the<br>written form where another pesson can access them. Please provide answers that are abit, easy to remember, and are things that others word in ow about you.<br>Self Service Challenges/Responses<br>nust select the challenge questions from the drop down lists below and provide your answers in the space provided.                                                                                                    | ase select a question v ase select a question v                                                                                                    | the following questions will be di<br>ase select a question                       | splayed when authenticating using yo                                                               | v Challenge/Responses.                                                                                                    |
| te hat you will need to remember the answes to these questions in order to rest your password in the future if you forget your password. Please do not store the<br>written form where another person can access them. Please provide answes that are shot, easy to remember, and are things that others wont throw about you.<br>Self Service Challenges/Responses<br>must select the challenge questions from the drop down firsts below and provide your answers in the space provided.<br>he following questions will be displayed when authenticating using your Challenge/Responses.<br>se select a question                                                                                                    | ase select a question                                                                                                    | ase select a question                                                             | -                                                                                                  | ✓                                                                                                    |
| Ise hat you will need to remember the answers to these questions in order to rest your password in the future if you forget your password. Please do not store the within form where another person can obsce than Please provide answers that are achic, essy to remember, and are things that others wort how about you.  Self Service Challenges/Responses  Wust select the challenge questions from the drop down lists below and provide your answers in the space provided.  the following questions will be displayed when authenticating using your Challenge/Responses.  se select a question  se select a question                                                                                                    |                                                                                                    | ase select a question                                                             |                                                                                                    | ✓                                                                                                    |

These are the password guidelines.

|      | Password must conform to the following policy:<br>Password cannot contain any of these characters: backslash (\) plus sign (+) forward |
|------|----------------------------------------------------------------------------------------------------|
| lash | (/), double quotes ("), reverse single quote (`), single quote ('), or space.                                                          |
| V F  | Password cannot contain more than 2 characters in consecutive & sequential order.                                                      |
| S F  | Password must have at least 1 numbers.                                                                                                 |
| S F  | Password must have at least 8 characters.                                                                                              |
| V F  | Password can have at most 35 characters.                                                                                               |

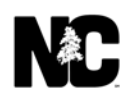

The confirmation screen appears and your NCID is emailed to you.

| A Contraction                                           |                                                                                                    |  |
|---------------------------------------------------------|----------------------------------------------------------------------------------------------------|--|
|                                                         | North Carolina Identity Management (NCID)                                                                                                    |  |
| You must activate y<br>sent to the email ad<br>account. | our account within 3 days or it will be deleted. Open the email message that has been<br>dress you provided during registration, and click on the URL link to activate your                      |  |
| Important!                                              |                                                                                                    |  |
| To ensure that NCI<br>email provider are s              | I messages will always be delivered to your Inbox, please verify that your email client and<br>et up to accept messages from ncid.notifications@nc.gov.                                          |  |
| lf you do not receive<br>marked as spam an              | the email in your Inbox within a few minutes, please verify that the message was not<br>d sent to the Junk Email folder. If this happens, please move the message to the Inbox so<br>ur account. |  |
| you can vanuale yo                                      |                                                                                                    |  |

4. Click the link inside the email to activate your NCID. You must do this within 3 days.

Action should be taken on the following or the account will be deleted in 3 days.

A new North Carolina ID (NCID) account has been created and associated with this email address. To complete the creation of the NCID, you must validate it by clicking on the link below.

NCID Creation Requested for

NCID User ID is:

Please go to the following link http://ncidp.nc.gov/pmf/ConfirmRegistration.html?userFdn=cn%3D %20-%20a2add5d9-9d20-464a-a3c6bd9e5760378b%2Cou%3DIndividual%2Cou%3DExternal%2Cou%3DPeople%2Co%3DNC&requestId=4e2c9291bc844424ba39c07ee470a605 to validate the creation of this NCID.

#### Your account is enabled.

| STATE ON STATE ON STATE |                                           | 1 | - |
|-------------------------|-------------------------------------------|---|---|
|                         | North Carolina Identity Management (NCID) |   |   |
| Requested account       | has been enabled.                         |   |   |
| Close this Window       |                                           |   |   |

## **Request Entitlement**

(Note: Construction Project Team Sites are used as an example in this request. However, general procedures are the same across various categories of project team sites.)

1. Go to the Access Management System home page and click Login:

https://iamportalq.services.ncdot.gov/ofis/public/alt/.

| North Ca            | rolina - DOT :: Access Management System                                                                                                    | Logii |
|---------------------|----------------------------------------------------------------------------------------------------|-------|
| <u>Jser Options</u> | 👔 Home Page                                                                                                    |       |
| Login               | Cher III - 2001                                                                                                    |       |
| orgot Password?     | Welcome to the North Carolina DOT Access Management System!                                                                                                    |       |
| elf Registration    | The links above can be used to navigate to other NCDOT "single sign on" applications. Links on the left<br>can be used to perform entitlement and user administration actions. |       |
| elp                 | For additional help and instructions, please click the Help/About link on the left.                                                                                            |       |
| elp / About         |                                                                                                    |       |
| erms & Conditions   |                                                                                                    |       |
|                     | Login                                                                                                    |       |

2. Enter your NCID and password and click Log On.

| Connect N<br>business part | NCDOT<br>ner resources |          |           |                   |  | Home | Help | Site Map |
|----------------------------|------------------------|----------|-----------|-------------------|--|------|------|----------|
| Doing Business             | Bidding & Letting      | Projects | Resources | Local Governments |  |      |      |          |
|                            |                        |          |           |                   |  |      |      |          |
| Please sig                 | n in to contir         | nue.     |           |                   |  |      |      |          |
|                            |                        |          | PI        | lease Log on      |  |      |      |          |
|                            |                        | <u>ا</u> | Jsername  | DustinCleark      |  |      |      |          |
|                            |                        | F        | Password  | •••••             |  |      |      |          |
|                            |                        |          | [         | Log On            |  |      |      |          |

#### 3. Click Request Entitlement.

| North Carol            | ina - DOT :: Access Management System                                                                                                    | Welcome:<br>Dustin Clearl | Sign Out |
|------------------------|----------------------------------------------------------------------------------------------------|---------------------------|----------|
|                        |                                                                                                    |                           |          |
| <u>User Options</u>    | A Home Page                                                                                                    |                           |          |
| Change Password        |                                                                                                    |                           |          |
| Applications           | Weicome to the North Carolina UO1 Access Management System!<br>The links above can be used to navigate to other NCDOT "single sign on" applications. Links on the | left                      |          |
| Request Entitlement    | can be used to perform entitlement and user administration actions.                                                                                               |                           |          |
| Invite User(s)         | For additional help and instructions, please click the Help/About link on the left.                                                                               |                           |          |
| Business Roles Manager |                                                                                                    |                           |          |
| Access Roles Manager   |                                                                                                    |                           |          |
| BR-AR Mappings Manager |                                                                                                    |                           |          |
| Help                   |                                                                                                    |                           |          |
| Help / About           |                                                                                                    |                           |          |
| Terms & Conditions     |                                                                                                    |                           |          |
|                        | Sign C                                                                                                    | Dut                       |          |

4. Under Available Entitlements To Request, click the green Add icon next to VIS\Construction Sites.

| lorth Caro             | lina -   | DOT :: Access                  | Management System                         | Welcome:<br>Dustin Cleark | Sign Out |
|------------------------|----------|--------------------------------|-------------------------------------------|---------------------------|----------|
|                        |          |                                |                                           |                           |          |
|                        |          |                                |                                           |                           |          |
| User Options           | ala Ava  | ilable Entitlements To Request |                                           |                           |          |
| Change Password        | Action   | Entitlement Name               | Description                               |                           |          |
| Applications           | 0        | VIS\Construction Sites         | Provides access to Construction Team Site | s on Connect.ncdot.gov    |          |
| Request Entitlement    | 👌 Pen    | ding Requested Entitlements    |                                           |                           |          |
| Invite User(s)         | Action   | Entitlement Name               | Description                               |                           |          |
| Business Roles Manager |          |                                |                                           |                           |          |
| Access Roles Manager   | 🦽 My     | Current Entitlements           |                                           |                           |          |
| BR-AR Mappings Manager | Action   | Entitlement Name               | Description                               |                           |          |
| Help                   | C Reload |                                |                                           |                           |          |
| Help / About           |          |                                |                                           |                           |          |
| Terms & Conditions     |          |                                |                                           |                           |          |
|                        |          |                                |                                           |                           |          |
|                        |          |                                |                                           |                           |          |
|                        |          |                                |                                           |                           |          |

The blue **Information** icon gives you details of the type of entitlement. Each category of project team sites (e.g., Pre-Construction, Engineering, Construction, etc.) can be considered an entitlement and will have its own description. Some project team site categories might be listed multiple times but may have with different permission sets. *Each employee must communicate with their designated Delegated Administrators (DAs) to ensure they are requesting the right entitlement or project team site. In many cases, project team sites will have only one permission set or access level for any employee granted access by the DA.* 

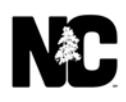

- 5. Complete the form:
  - a. From the **Organization** drop-down, select your company. You can only request entitlement for one company; you cannot submit multiple entitlement requests. This field is required.
  - b. Enter your **Employee ID**. Consult with your DA to determine what ID to use. This field is optional.
  - In the Reason for Request, describe why you need access, what you do (operate heavy equipment, pour concrete, do general field work, administer payroll, etc.) and where you work (office or field).
     This field is required.
  - d. Click Submit.

|                 | 금 Entitlement Request (V)   | IS\Construction Sites)                                      | * D X | Sign Out |
|-----------------|-----------------------------|-------------------------------------------------------------|-------|----------|
|                 | Entitlement Request         | t                                                           |       |          |
|                 | Entitlement Details         |                                                             |       |          |
| User Options    | Name: VIS                   | (Construction Sites                                         |       |          |
| Change Passw    | Description: Prov           | noes access to Construction Team Sites on Connect.ncdor.gov |       |          |
| Applications    | User ID: Con                | structiontester5@gmail.com                                  |       |          |
| Request Entitle | User Name: Dus              | tin Cleark                                                  |       |          |
| Invite User(s)  | Organization: AP/           | AC - ATLANTIC, INC. THOMPSON ARTHUR DIVISION                |       |          |
| Business Roles  | E-Mail: Con                 | structiontester5@gmail.com                                  |       |          |
| Access Roles I  | Employee ID: 822            | 21                                                          |       |          |
| BR-AR Mappin    | Request Date 2010<br>(UTC): | 6-02-08 17:19:00                                            |       |          |
| <u>Help</u>     | Request Details             |                                                             |       |          |
| Help / About    | Reason for Beg<br>Request:  | jinning field work in two weeks                             | Θ     |          |
| Terms & Condi   |                             |                                                             |       |          |
|                 |                             |                                                             |       |          |
|                 |                             |                                                             |       |          |
|                 |                             |                                                             |       |          |
|                 |                             | Submit 🔀 Reset 🖉 C                                          | ancel |          |

e. Click **OK** in the dialog.

|                                  | Entitlement Request (VIS\Construction Sites)                                                                                                    | * D × | Sign Out |
|----------------------------------|----------------------------------------------------------------------------------------------------|-------|----------|
|                                  | Entitlement Request     A Entitlement Details                                                                                                    |       |          |
| User Options                     | Name:         VIS\Construction Sites           Description:         Provides access to Construction Team Sites on Connect.ncdot.gov                                                                  |       |          |
| Change Passw                     | User Details                                                                                                    |       |          |
| Request Entitle                  | User ID: Constructiontesters@gmail.com<br>User Name: Dustin Cleark                                                                                                    |       |          |
| Invite User(s)<br>Business Role: | Organization: APAC - ATLANTIC, INC. THOMPSON ARTHUR DIVISION                                                                                                    |       |          |
| Access Roles I<br>BR-AR Mappin   | Employee ID<br>Request Dati<br>(ITC):<br>Your entitlement request for [VIS\Construction Sites] has been submitted as ticket [14], you will<br>receive an email once your request has been processed. |       |          |
| <u>Help</u>                      | Request     OK                                                                                                    |       |          |
| Help / About<br>Terms & Condi    | Reason for beginning neid work in two weeks<br>Request:                                                                                                    |       |          |
|                                  |                                                                                                    |       |          |
|                                  |                                                                                                    |       |          |
|                                  | Submit 🗔 Reset 🗐 C                                                                                                    | ancel |          |

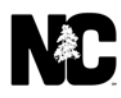

6. Click Sign Out. The screen is refreshed and your request appears in Pending Requested Entitlements.

| North Carol            | lina -   | DOT :: Access I                | Management System                         | Welcome:<br>Dustin Cleark | Sign Out |
|------------------------|----------|--------------------------------|-------------------------------------------|---------------------------|----------|
|                        |          |                                |                                           |                           |          |
| <u>User Options</u>    | 👌 Ava    | ilable Entitlements To Request |                                           |                           |          |
| Change Password        | Action   | Entitlement Name               | Description                               |                           |          |
| Applications           | 👌 Per    | nding Requested Entitlements   |                                           |                           |          |
| Request Entitlement    | Action   | Entitlement Name               | Description                               |                           |          |
| Invite User(s)         | 0        | VIS\Construction Sites         | Provides access to Construction Team Site | s on Connect.ncdot.gov    |          |
| Business Roles Manager |          |                                |                                           |                           |          |
| Access Roles Manager   | 🧬 My     | Current Entitlements           |                                           |                           |          |
| BR-AR Mappings Manager | Action   | Entitlement Name               | Description                               |                           |          |
| <u>Help</u>            | C Reload | 1                              |                                           |                           | 5        |
| Help / About           |          |                                |                                           |                           |          |
| Terms & Conditions     |          |                                |                                           |                           |          |

7. You can also see your pending requests by looking under **Request Entitlement**.

| North Care             | lina                      | DOT ··· Access                | Management System                    | Welcome:                   | Sign Out |
|------------------------|---------------------------|-------------------------------|--------------------------------------|----------------------------|----------|
| North Card             | - ma                      | DUT Access                    | s management System                  | Dustin Cleark              |          |
|                        |                           |                               |                                      |                            |          |
| User Ontions           |                           | ilable Catillamente To Domini |                                      |                            |          |
| <u>use options</u>     | AVd                       | nable Enduements To Reques    | si -                                 |                            | 1        |
| Change Password        | Action                    | Entitlement Name              | Description                          |                            |          |
| Applications           | 🝰 Pen                     | ding Requested Entitlements   |                                      |                            |          |
| Request Entitlement    | Action                    | Entitlement Name              | Description                          |                            |          |
| Invite User(s)         | 0                         | VIS\Construction Sites        | Provides access to Construction Team | Sites on Connect.ncdot.gov |          |
| Business Roles Manager |                           |                               |                                      |                            |          |
| Access Roles Manager   | 🍰 My Current Entitlements |                               |                                      |                            |          |
| BR-AR Mappings Manager | Action                    | Entitlement Name              | Description                          |                            |          |
| Help                   | C Reload                  |                               |                                      |                            |          |
| Help / About           |                           |                               |                                      |                            |          |
| Terms & Conditions     |                           |                               |                                      |                            |          |

### Please logout and close your browser after you complete your transactions!

- 8. Once your delegated administrator (DA) has reviewed your request, you'll receive an email.
  - a. Request approved:

| Gmail <del>-</del>               | ← E O Î II · · · More ·                                                                                                    | 1 of 28 < > 📰 🔹 🌣 -                  |  |  |
|----------------------------------|----------------------------------------------------------------------------------------------------|--------------------------------------|--|--|
| COMPOSE<br>Inbox (12)<br>Starred | NCDOT Entitlement Request - Entitlement                                                                                                    | optimaltest<br>optimaltest@ncdot.gov |  |  |
| Sent Mail<br>Drafts<br>More +    | a optimaltest@ncdot.gov     4:27 PM (15 minutes ago) ☆     to me ♥ Your request for NCDOT Entitlement VIS\Construction Site for Organization | Show details                         |  |  |
|                                  | GRANITE CONSTRUCTION COMPANY has been Approved!                                                                                              |                                      |  |  |
|                                  | This email address is not monitored. Please do not reply to this email. For                                                                  |                                      |  |  |
|                                  | questions or problems, click here.                                                                                                    |                                      |  |  |

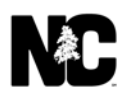

#### b. Request denied:

| 🖂   🚽 🍠 😈 🐟 🗇 🎇 💂 NCDOT Entitlement Request - Entitlement VIS\Construction Site for Organization GRANITE CONSTRUCTION COMPANY, Denied! - Messa 🧔 🗉 💻 🎞                                                                                                    |                            |                                                                                                    |           |                                          |                                                    |           |              |  |
|----------------------------------------------------------------------------------------------------|----------------------------|----------------------------------------------------------------------------------------------------|-----------|------------------------------------------|----------------------------------------------------|-----------|--------------|--|
| File Messag                                                                                                    | ge                         |                                                                                                    |           |                                          |                                                    |           | ۵ 🕜          |  |
| ignore X<br>& Junk → Delete<br>Delete                                                                                                    | Reply Reply Forward More * | <sup>™</sup> Personnel (Matrix) <sup>™</sup> To Manager <sup>™</sup> Team E-mail <sup>™</sup> Done <sup>™</sup> Reply & Delete <sup>™</sup> Create New             Quick Steps | ↓<br>Move | Rules *<br>ConeNote<br>Actions *<br>Move | Mark Unread<br>Categorize *<br>Follow Up *<br>Tags | Translate | Zoom<br>Zoom |  |
| From: □optimaltest@ncdot.gov Sent: Fri 12/18/2015 5:21 PM<br>To:                                                                                                    |                            |                                                                                                    |           |                                          |                                                    |           |              |  |
| Subject: NCDOT Entitlement Request - Entitlement VIS/Construction Site for Organization GRANITE CONSTRUCTION COMPANY, Denied: Your request for NCDOT Entitlement VIS/Construction Site for Organization GRANITE CONSTRUCTION COMPANY has been Denied for the following reason: leaving the company in two weeks. |                            |                                                                                                    |           |                                          |                                                    |           |              |  |
|                                                                                                    |                            |                                                                                                    |           |                                          |                                                    |           |              |  |
| This email address is not monitored. Please do not reply to this email. For questions or problems, <u>click here</u> .                                                                                                    |                            |                                                                                                    |           |                                          |                                                    |           |              |  |

9. If your request is approved, your DA will contact you to test your access to the construction team sites. Your DA will have a list of project libraries (or content folders) and associated permissions (read vs. read/write) to confirm whether your access is proper.

**Important Note:** If you leave the company, remember that you can only request access for one company at a time. So, reminder your DA to remove you from the organization within the NCDOT Access Management System. That way, you can request access at another company that works with NCDOT.